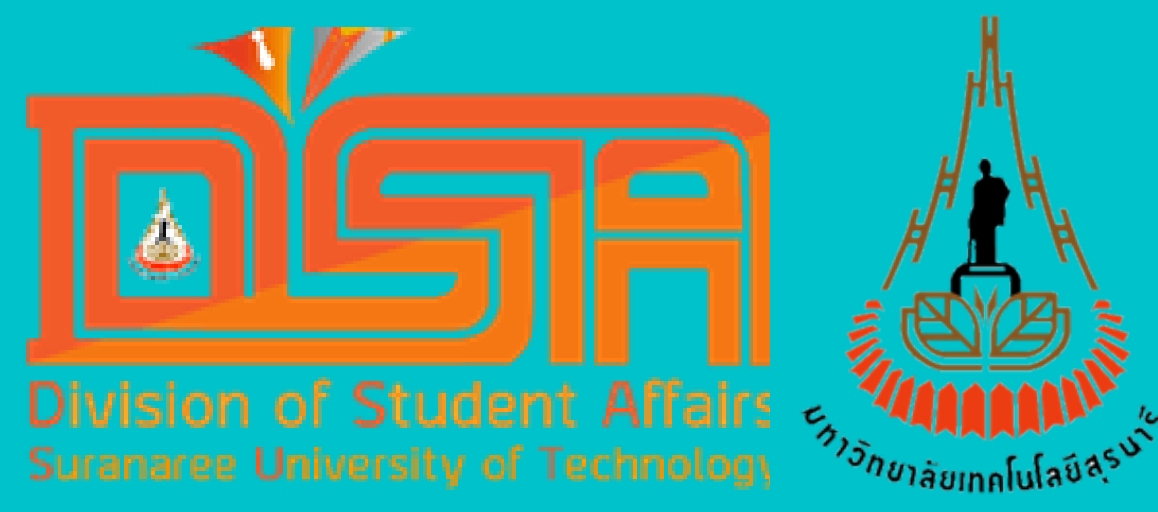

# การตรวจสอบยอดหนี้ โจ้เงินยืมเพื่อการศึกษา มทส.อุจั

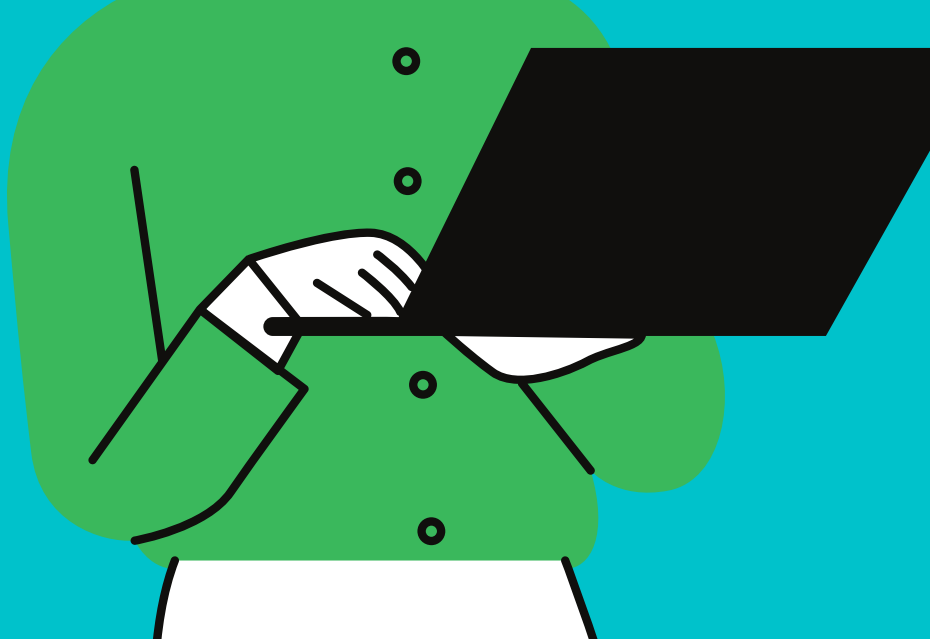

# Log in เข้าระบบ ศูนย์บริการการศึกษา ด้วย Username และ Password ของนักศึกษา

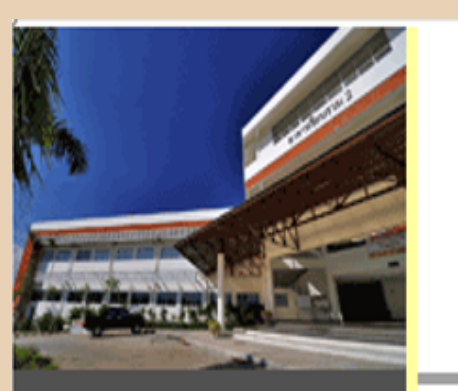

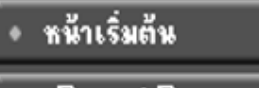

Reset Password

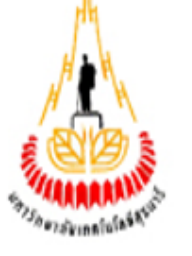

## <mark>ระบบ</mark>ทะเบียนและประเมินผลนักศึกษา

ศูนย์บริการการศึกษา มหาวิทยาลัยเทคโนโลยีสุรนารี

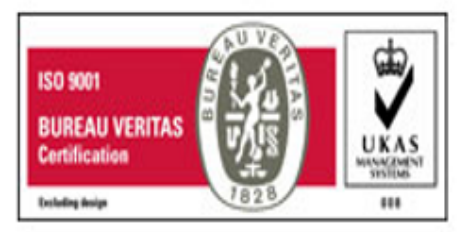

มุ่วมั่นให้บริการด้วยคุณภาพ สร้าวความประทับใจแก่ผู้รับบริการ

## กรุณาป้อนรหัสประจำตัวและรหัสผ่าน

| รหัสประจำตัว[ |             |
|---------------|-------------|
| รหัสผ่าน [    |             |
| [             | ตรวจสอบ     |
|               | ลีมรหัสผ่าน |

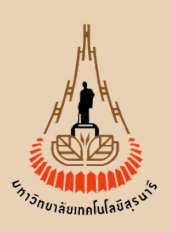

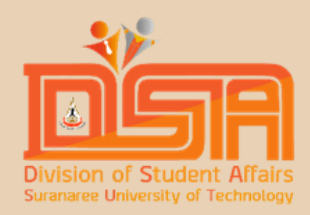

# เมื่อ Log in เข้าระบบแล้วให้สังเกตเมนู ทางด้านซ้ายมือ ลำดับที่ 6 จะเห็นเมนูชื่อ

# ี เงินกู้ยืมมหาวิทยาลัย

เมนูหลัก แจ้งความประสงค์ เข้ารับปริญญา

กอยกลับ

+ ผลการลงทะเบียน + ใบแจ้งขอดข่าระเงิน

ตารางเรียน/สอบ

ระเบียนประวัติ

การะด่าใช้จ่ายทุน

NEXT

เงินภู้ยืมมหาวิทยาลัย

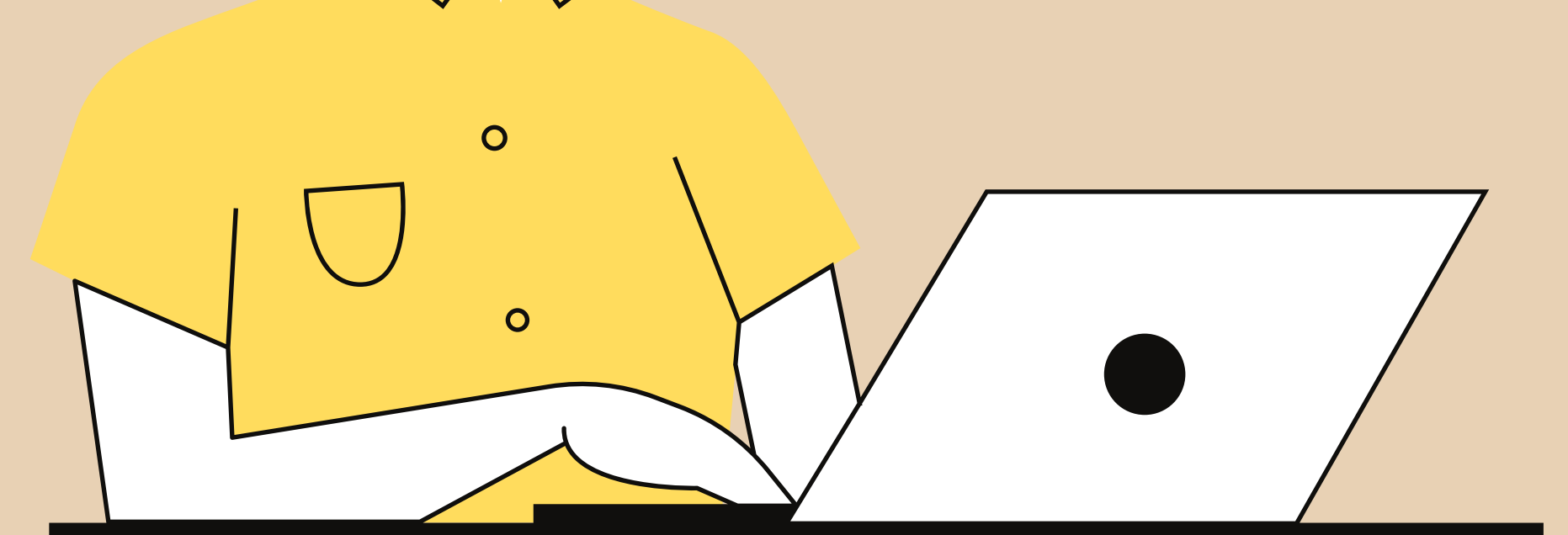

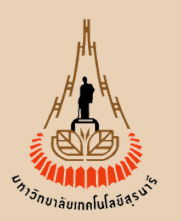

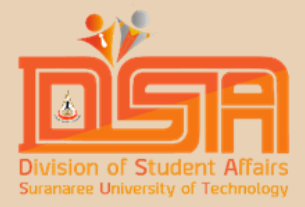

| 1 | 1 |  |
|---|---|--|
|   |   |  |

## ระบบทะเบียนและประเมินผล ศูนย์บริการการศึกษา มหาวิทยาลัยเทคโนโลยีสุรนารี ให้คลิกเข้าเมนู " ทุนกู้ยืมเพื่อการศึกษา" Welcome to office of the registrar NEXT รายการเงินยืมเพื่อการศึกษา มหาวิทยาลัยเทคโนโลยีสุรนารี รายการเงินกู้ยืมมหาวิทยาลัย ้เมื่อเข้าไปแล้วจะพบกับรายละเอียดยอดหนี้ 2 วันที-เวลา ในแต่ละสัญญาที่ได้ทำกับมหาวิทยาลัย ปีการศึกษา 2/2563 24/02/21 12:02 5000 เงินซิย ปีการศึกษา 3/2563 02/07/21 10:07 เงินซิง 5000 ปีการศึกษา 1/2564 02/12/21 16:12 5000 เงินซิง

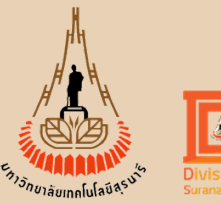

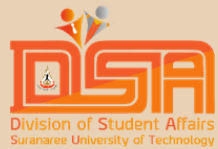

|     | จำนวนเงิน             | ด้างชำระ                                                         | วันผ่อน<br>อำระ                                                                                                    | หมายเหตุ                                                                                                    |
|-----|-----------------------|------------------------------------------------------------------|----------------------------------------------------------------------------------------------------|----------------------------------------------------------------------------------------------------|
|     | 12,000.00             | 0                                                                |                                                                                                    | ล่าลับที่ 12                                                                                                    |
|     | 10,880.00             | 9,922.00                                                         |                                                                                                    | ล่าดับที่ 7                                                                                                    |
| รวม | 8,600.00<br>31,480.00 | 8,600.00                                                         |                                                                                                    | ล่าลับที่ 27                                                                                                    |
|     | รวม                   | จำนวนเงิน<br>12,000.00<br>10,880.00<br>8,600.00<br>รวม 31,480.00 | <ul> <li>จำนวนเงิน ท้างข้าระ</li> <li>12,000.00 0</li> <li>10,880.00 9,922.00</li> <li>8,600.00 8,600.00</li> <li>52ม 31,480.00 18,522.00</li> </ul> | จำนวนเงิน กับข้าระ วันท่อน<br>ข้าระ          สำนวนเงิน       กับข้าระ       วันท่อน<br>ข้าระ         12,000.00       0         10,880.00       9,922.00         8,600.00       8,600.00         รวม 31,480.00       18,522.00 |

# หากต้องการชำระเป็นรายงวด (เดือนละ 2,000 บาท) ให้คลิก พิมพ์ จะปรากฏใบ Payin ไปชำระเงินดังนี้

#### รายการชำระเงินกู้ยืมมหาวิทยาลัย

| พิมพ์ยอดชำระทั้งหม |            |            |          |         |                      |            | พิมพ์เ   | ขั้งหมด |
|--------------------|------------|------------|----------|---------|----------------------|------------|----------|---------|
| ครั้งที            | กำหนดข่าระ | จ่านวนเงิน | กงเหลือ  | ค่าปรับ | เลขที่ใบเสร็จรับเงิน | วันที      | หมายเหตุ | พิมพ์   |
| 1                  | 31/03/2565 | 958.00     | 0.00     | 0.00    | DD:2565-1/2302       | 03/04/2565 |          |         |
| 2                  | 30/04/2565 | 2,000.00   | 0.00     | 0.00    | MT:2565-1/2292       | 25/04/2565 |          |         |
| 3                  | 31/05/2565 | 2,000.00   | 0.00     | 0.00    | MT:2565-1/2876       | 25/05/2565 |          |         |
| 4                  | 30/06/2565 | 2,000.00   | 0.00     | 0.00    | MT:2565-1/3340       | 24/06/2565 |          |         |
| 5                  | 31/07/2565 | 2,000.00   | 0.00     | 0.00    | MT:2565-1/3838       | 27/07/2565 |          |         |
| 6                  | 31/08/2565 | 2,000.00   | 0.00     | 0.00    | MT:2565-1/4532       | 25/08/2565 |          |         |
| 7                  | 30/09/2565 | 2,000.00   | 0.00     | 0.00    | MT:2565-1/4823       | 23/09/2565 |          |         |
| 8                  | 31/10/2565 | 2,000.00   | 2,000.00 | 0.00    |                      |            |          | พิมพ์   |
| 9                  | 30/11/2565 | 2,000.00   | 2,000.00 | 0.00    |                      |            |          | พิมพ์   |

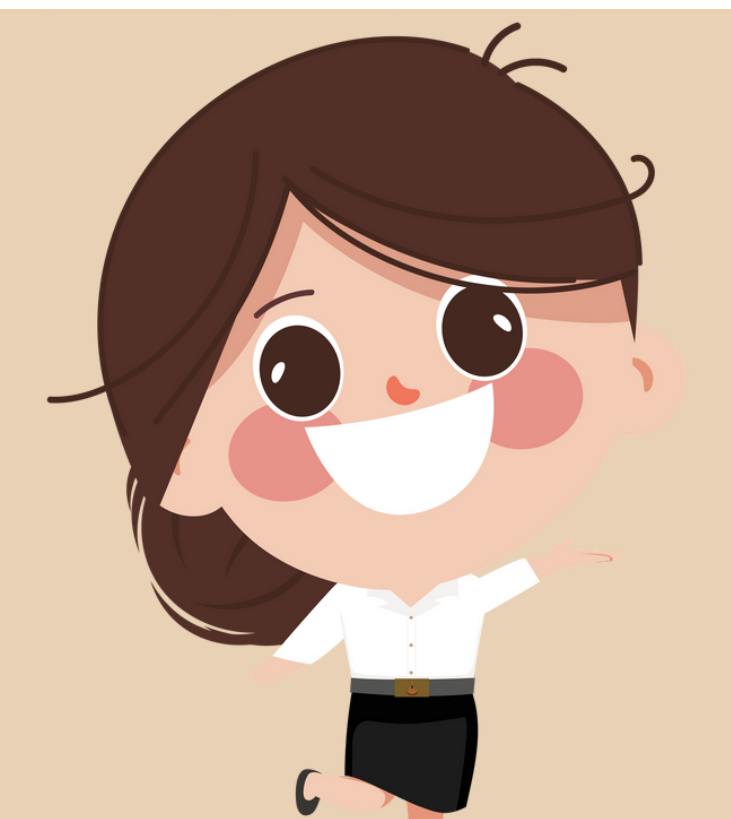

### มหาวิทยาลัยเทคโนโลยีสุรนารี 111 ถนนมหาวิทยาลัย ตำบลสูงนารี อำเภอเมือง จังหวัดนครราชสีมา 30000 โทงศัพท์: (044) 224912 ใบแจ้งยอดการชำระเงินยืมเพือการศึกษา มทส.

Statement of Student Account

ชื่อ - สกุล : รหัสประจำตัว : สำนักวิชาวิศวกรรมศาสตร์ รายการ เงินด้น ดอกเบี้ยผิดนัด

รวม ยอดที่ชำระแล้ว

ประจำงวด 14 ยอดคงเหลือ ณ วันที่ 17 กร

อว 7402(4)/ว.12 ลว.1 ก.ค.63

REF.No. 15828715 วันที่ 17 กรกฎาคม 2563

(ส่วนสำหรับนักศึกษา)

ภาคการศึกษาที่ : 1/2562 ระดับการศึกษา : ปริญญาตรี

หลักสูตร : วิศวกรรมเมคคาทรอนิกส์-2558

|                                 | จำนวนเงินยืม | ยอดข <b>ั</b> ้นต <b>้</b> าที่ต้องชำระ | วันกำหนดชำระเงิน |  |  |  |
|---------------------------------|--------------|-----------------------------------------|------------------|--|--|--|
|                                 | 45,000.00    | 2,000.00                                | 31 สิงหาคม 2563  |  |  |  |
|                                 |              | 0.00                                    |                  |  |  |  |
|                                 | 25,260.00    |                                         |                  |  |  |  |
| กฎาคม 2563                      | 19,740.00    | 2,000.00                                |                  |  |  |  |
| โปรดระบุจำนวนเงินที่ต้องการชำระ |              |                                         |                  |  |  |  |

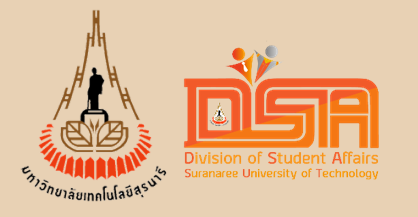

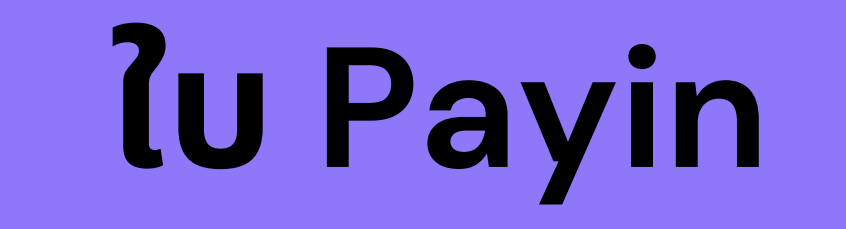

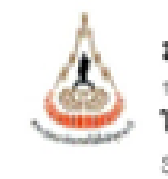

**1**10 - 1100 : ทหัดประจำตัว :

เงิณสัณ ครกเบียนิคนัด รวม ขอดที่จำว ประจำงวด 14

ข่าระหรื่ สามสัญญารับสภาพหนึ่

#### WATER MR

พับสังหามหมุโต

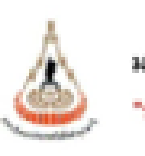

จ่านวนมินที่ข่างจ จำนวนเงินที่สำระเป็นตัวอักษร

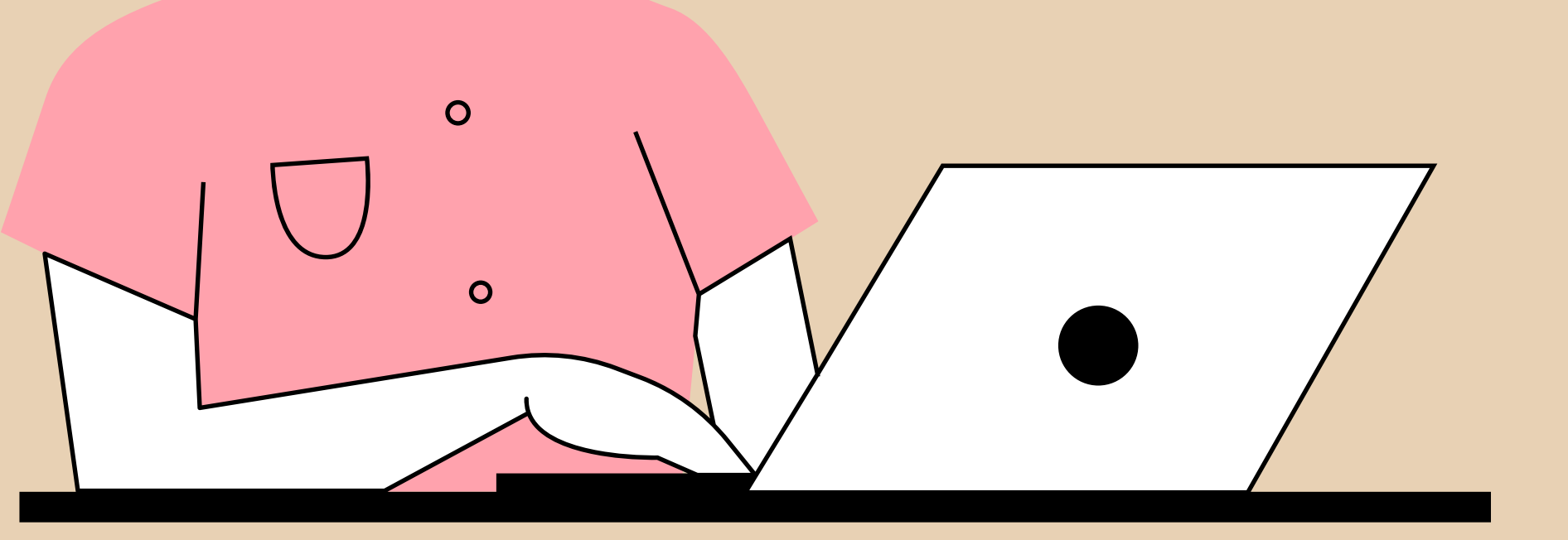

#### มหาวิทยาลัยเทคในโลยีสุรนารี

111 ถนนสาคริทยาลัย ด้านครุพสรี ยำเภอเมือง จัสหรัดเมตราชสีนา 30000 โทรศัพท์: (044) 224912

สำนักวิชาวิศวกรรมศาสตร์

ใบแจ้งขอดการข่าระเงินยืมเพื่อการศึกษา มพส.

Statement of Student Account.

ภาคการศึกษาที่ : 1/2562 ระดับการศึกษา : ปริญญาตรี

89 7402(4)/9.12 89.1 N.A.63

หลักสตร : วิศวกรรมเมตตาทระนิกส์-2558

| รายการ                             | จำนวนเงินยืม | ขอดขั้นคำที่ด้องข่าระ | วันกำหนดข่าระเงิน |
|------------------------------------|--------------|-----------------------|-------------------|
|                                    | 45,000.00    | 2,000.00              | 31 สีงหาคม 2563   |
|                                    |              | 0.00                  |                   |
| ะแล้ว                              | 25,260.00    |                       |                   |
| ยอดคงเหลือ ณ วันพี 17 กรกฎาคม 2563 | 19,740.00    | 2,000.00              |                   |

ไปรคระบุจำนวนเงินที่ต้องการข่าระ . 

ารได้ท่านนำใบแห้งของการร่างบนินมีพรการศึกษา มงง. คังกล่าว สิงค่อร่างบนินสีเหานัดอร์ของชนางาร ดามพื้นหาวิทยาลัยๆ กำหนด ภายในรับสีกำหนดข่างบ เงิน หากไม่ร้างะเงินภายในกำหนดเวลาดังกล่าว มหาวิทยาลัยๆ รูขสงวนสิทธิ์ที่จะดำเนินการดังนี้

- นักศึกษาที่ชื่นมันชื่อการศึกษา และสินสภาพการผู้หนักศึกษาแล้ว หากใน่ทำระคืนมันชื่อเพียการศึกษา ภายในสะธรรดทที่กำหนด มหาวิทยาศัยๆ จะสัยก เกิมจากผู้ค้าประกับในส่วนที่คงค้างสิ่งพบครับที่ เละจากผู้ค้าประกับในจำระเวินตังกล่าว แพกวิทยาล์ยา จะค่าเมินการกามกฎหมายที่ชั่วไ

 ในการทำระที่ผลินอื่นเพื่อการศึกษา มคล. อาหร่างะพื้นต้องคนต้องร่างระเป็นสายเพื่อนก็ได้ กระไม่เอกจ่างะเป็นสายเพื่อนคนต้องร่างะในลักกว่า 2,000 นาย (สองพัฒนาข้อน) ต่อเสียม หรือสามจำนวนที่ได้รับอนมีพิษไก

- กรณีนักศึกษากำหนังสียรับสภาพหนึ่งสั่ว มหาวิทยาลัยๆ จะลิดครกเบียนิตมัดสามกฎหมายในธัดชา วิชยละ 7.5 ก่อปี โดยจะสินดังครกเบียลังแต่วันดีมีคลัด

1. หากท่านให้ร่างวนินตามรายการพื้นจัดกร้างในแล้ว แห่งวิทยาลัยต้องรอยภัยมา ณ พิธีด้วย

 หากมีใช่สงสัยหรือไม่ใช้สูปในสร้าชับมัน สุขุบถนได้สี คุณปุ่มพิกา (สะหวุมกลาง Email : pantika\_p@uxt.ac.th. ใหา, (044) 224912 ใหร่าย (044) 224990 3. วิธีการร่างระมินอื่นเพื่อการศึกษา แพล.

3.1) รับข่างปริเศษมีคอร์ของสุนาคาร ตามพี่มหาชิตยาดีลา กำหนด

3.2) รับข่ายบปัฒนิสต ณ ด่วนการเป็นและบัญชี จาคารปริหาร และวิทยาลัยเทคโนโดยีสุรบาชี โดร. (544 224912)

3.3) รับร่างปละธนาณิที่ ดังจ่ายในนาย มหาวิทยาดัยมหนั้นได้ปัฐหาวี แล้วด่านทรี ด่านการมินและบัญชี ประ. หานัดขร่างหาวิทยาดัยมหนั้นได้ปัฐหาวี 00024

3.4) รับสำระโดยการโรนเงินสำมัญสังหาวิทยาลัยเทคโมโดอีสุรมาชี มัญชีขยมทรัพย์เทรที่ 707-2-00001-2 รมาคารโทยทาณิชย์ จำกัด (มหารน)

สาขา มหาวิทยาส์ของไปส์สัสทุนที่ (หลังรากไขนวินารณาล่ะ ไปโชนวินมาที่ส่วนการบินและบัญชี โทรสาร : 044 224090)

ด่านปีการ 10 นาทพัฒน์ระเทศ เรียกเกิมจากผู้สำระเงิน

สารชับสำระไปสี่งนาคาร difference.

**Sull**...

มหาวิทยาลัยเทคโนโลยีสุรบารี "สถาบันการศึกษา"

ค่าบริการ 10 บาทหรับประเทศ เรียกเกียจากผู้ข่างะเงิน

(ส่วนสำหลับขนาดาร)

ใบแจ้งขอดการทำระเงินยืมเพื่อการศึกษา มทส.

Payment of Student Account

[] รนาคารไทยพาณิชย์ (เงินผู้ยืมมหาวิทยาลัย) comp code : 3981

SERVICE CODE : SUT 40-808 REF.NO.

15828715 REF NO.2 2020083114

สำหรับเจ้าหน้าที่สนาศาร / Bank Use Only

តិស្វែមិស leceived By มักเมชายาการ Authorized By

S.A.

้ไปรดตรวจสอบความถูกต้องของรายการ หากมีข้อสงสัยไปรดติดต่อเจ้าหน้าที่ก่อนถึงกำหนดข่าระเงิน ที่หมายเลข (044) 224912

099400008865440158087152000083114200000

(ส่วนสำหรับนักศึกษา)

REF.No. 15828715 วันที่ 17 กรกฎาคม 2563

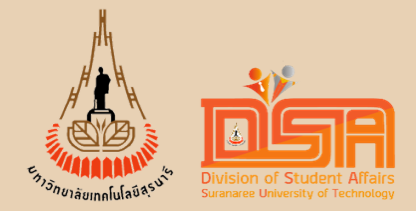

# หากต้องการชำระทั้งหมด ให้คลิก พิมพ์ทั้งหมด จะปรากฏใบ Payin ไปชำระเงินดังนี้

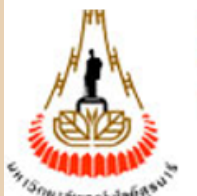

## 5ะบบทะเบียนและประเมินผล

ศูนย์บริการการศึกษา มหาวิทยาลัยเทคโนโลยีสุรนารี

Welcome to office of the registrar

## รายการเงินยืมเพื่อการศึกษา มหาวิทยาลัยเทคโนโลยีสุรนารี

#### รายการเงินกู้ยืมมหาวิทยาลัย

| วันที-เวลา       |      | รายการ               | จำนวนเงิน     | ด้างข่าระ | วันผ่อน<br>อำระ | หมายเหตุ |
|------------------|------|----------------------|---------------|-----------|-----------------|----------|
| ปีการศึกษา 1/254 | 45   |                      |               |           |                 |          |
| 25/09/02 14:09   | 5000 | เงินยิมเพื่อการศึกษา | 11,900.00     | 11,900.00 |                 |          |
| ปีการศึกษา 2/25  | 47   |                      |               |           |                 |          |
| 21/10/04 08:10   | 5000 | เงินยิมเพื่อการศึกษา | 8,000.00      | 8,000.00  |                 |          |
| ปีการศึกษา 3/25  | 47   |                      |               |           |                 |          |
| 08/02/05 08:02   | 5000 | เงินยิมเพื่อการศึกษา | 9.500.00      | 9.500.00  |                 |          |
|                  |      |                      | รวม 29,400.00 | 29,400.00 |                 |          |

#### รายการชำระเงินกู้ยีมมหาวิทยาลัย

| ſ |         |            |           |          |         |               |         |                          |          |               |
|---|---------|------------|-----------|----------|---------|---------------|---------|--------------------------|----------|---------------|
|   |         |            |           |          |         |               | พื่อม   | <b>เขอดข่าระทั่งหม</b> ด | พิมพ์ท่  | <b>้งหม</b> ด |
|   | กรั้งที | กำหนดชำระ  | จำนวนเงิน | กงเหลือ  | ค่าปรับ | เลขที่ใบเสร็จ | รับเงิน | วันที                    | หมายเหตุ | พิมพ์         |
|   | 1       | 31/08/2548 | 2,000.00  | 2,000.00 | 0.00    |               |         |                          |          | พิมพ์         |

|               | <b>มหาร์</b><br><sup>111 ถนน</sup><br><b>ใบแจ้ง</b><br>Statem | <b>วิทยาลัย</b><br>เมหาวิทยาลัย<br><b>เยอดการข</b><br>nent of Stu | <b>แทคโเ</b><br>ตำบลสุรน<br>ถ <b>ำระเงิน</b><br>dent Ac | <b>นโลยี</b><br><sup>เารี</sup> ่ อำเภศ<br><b>ยืมเพิ</b> ศ<br>count | สุร<br>อเมือ |
|---------------|---------------------------------------------------------------|-------------------------------------------------------------------|---------------------------------------------------------|---------------------------------------------------------------------|--------------|
| ชื่อ - สกุล : |                                                               |                                                                   |                                                         |                                                                     |              |
| รหัสประจำตัว  | :                                                             |                                                                   |                                                         | สำน                                                                 | ์เกวิ        |
|               |                                                               | ราย                                                               | ปการ                                                    |                                                                     |              |
| เงินต้น       |                                                               |                                                                   |                                                         |                                                                     |              |
| ดอกเบี้ยผิด   | นัด                                                           |                                                                   |                                                         |                                                                     |              |
| รวม ยอดที่ร   | บำระแล้ว                                                      | )                                                                 |                                                         |                                                                     |              |
| ประจำงวด เ    | ทั้งหมด                                                       | ยอดคงเห                                                           | หลือ ณ                                                  | วันที่ 1                                                            | 71           |
|               |                                                               |                                                                   |                                                         |                                                                     |              |

### รนารี

มือง จังหวัดนครราชสีมา 30000 โทรศัพท์: (044) 224912

กรศึกษา มทส.

REF.No. 14003786

วันที่ 17 กรกฎาคม 2563

(ส่วนสำหรับนักศึกษา)

อว 7402(4)/ว.12 ลว.1 ก.ค.63

ภาคการศึกษาที่ : 1/2562 ระดับการศึกษา : ปริญญาตรี

วิชาวิศวกรรมศาสตร์

หลักสูตร : วิศวกรรมขนส่ง-2538

|                                 | จำนวนเงินยืม | ยอดข <b>ั</b> นต <b>้</b> าที่ต้องชำระ | วันกำหนดชำระเงิน |  |  |  |
|---------------------------------|--------------|----------------------------------------|------------------|--|--|--|
|                                 | 29,400.00    | 29,400.00                              | 17 กรกฎาคม 2563  |  |  |  |
|                                 |              | 0.00                                   |                  |  |  |  |
|                                 | 0.00         |                                        |                  |  |  |  |
| ารกฏาคม 256                     | 29,400.00    | 29,400.00                              |                  |  |  |  |
| โปรดระบุจำนวนเงินที่ต้องการชำระ |              |                                        |                  |  |  |  |

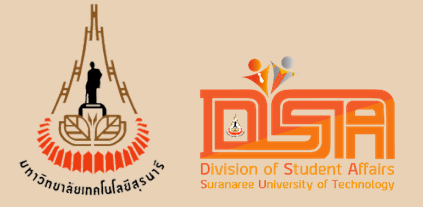

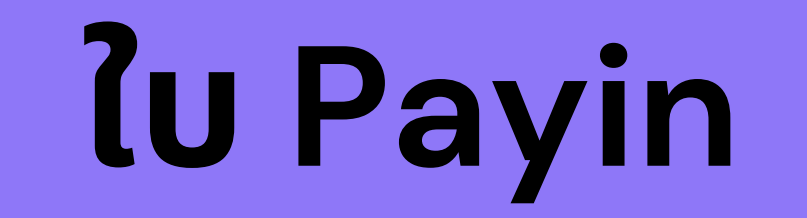

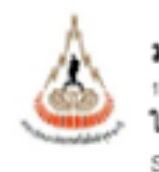

ชื่อ - สกุล : รหัสประจำตัว :

> เงินด้น ดอกเบี้ยมิดนัด รวม ยอดที่ซ่ำร ประจำงวด ทั้งห

จ่าระหนี้ ตามสัญญารับสภาพหนี หมายเหตุ

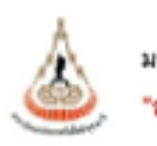

จำนวนเงินที่ซ่ำระ จำนวนเงินที่ซ่ำระเป็น

ใปรดตรวจสอบความถูกต้องของรายการ หากมีข้อสงสัยโปรดติดต่อเจ้าหน้าที่ก่อนถึงกำหนดข่ำระเงิน ที่หมายเลข (044) 224912

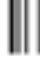

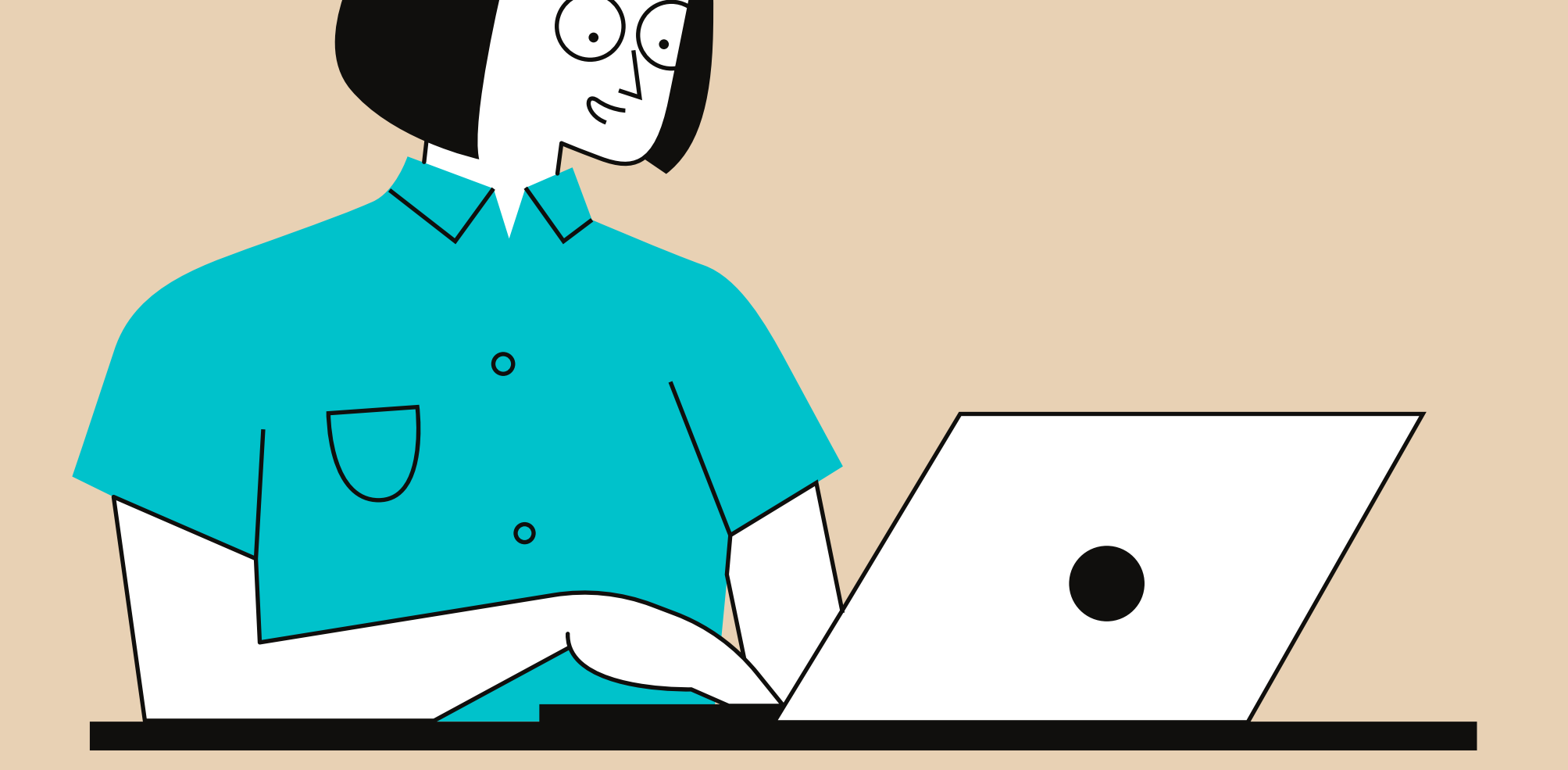

#### มหาวิทยาลัยเทคโนโลยีสุรนารี

111 ถนนมหาวิทยาลัย ด่านครุทมารี อำเภอเมือง จังหวัดนครราชอื่มา 30000 โทรศัพท์: (044) 224912

#### ใบแจ้งขอดการขำระเงินยืมเพื่อการศึกษา มทส.

Statement of Student Account

83 7402(4)/3.12 83.1 n.n.63

REF.No. 14003786 วันที่ 17 กรกฎาคม 2563

| ภาคการศึกษาที่ : 1/2562 | ระดับการศึกษา : ปริญญาตรี    |
|-------------------------|------------------------------|
| สำนักวิชาวิศวกรรมศาสตร์ | หลักสดร : วิศวกรรมขนส่ง-2538 |

| รายการ                                 | จำนวนเงินยืม | ขอดขับต่ำที่ต้องข่าระ | วันกำหนดชำระเงิน |
|----------------------------------------|--------------|-----------------------|------------------|
|                                        | 29,400.00    | 29,400.00             | 17 กรกฎาคม 2563  |
|                                        |              | 0.00                  |                  |
| ະແຄ້ວ                                  | 0.00         |                       |                  |
| เมด ยอดคงเหลือ ณ วันที่ 17 กรกฎาคม 256 | 29,400.00    | 29,400.00             |                  |

#### โปรดระบุจำนวนเงินที่ต้องการซำระ บาท

ขอให้ท่านนำใบแจ้งขอดการข้างวเหินอื่มเพื่อการศึกษา มพธ. ดังกล่าว ติดต่อข้างวเหินที่เกาน์เตอร์ของธนาดาร ตามตั้นหาวิทยาดัยๆ กำหนด ภายในวันที่กำหนดข้างว เงิน หากให้ข่าระเงินภายในกำหนดเวลาดังกล่าว มหาวิทยาดัยฯ ขอดงวนสิทธิที่จะต่ำเงินการดังนี้

- นักศึกษาที่ยิ่มเงินอื่มเพื่อการศึกษา และพิมสภาพการเป็นมักศึกษาแล้ว หากไม่ข่าระคืนเงินอื่มเพื่อการศึกษา ภายในระชะเวลาที่กำหนด มหาวิทยาล์ยา จะเรียก

เดิมการผู้ด้านระกันในด่วยที่คงด้วยด้วยสายที่เพียงการผู้ด้านระกันใน่ร่าระเดินดังกล่าว มหาวิทยาดัยๆ ระดำเนินการตามกฎหมายต่อไป

 ในการข่างวลืนมันยืนเพียการศึกษา มพล, อาจข่างวลึนด้วยผลในครั้งเดียวหรือข่างวเป็นรายเพียนก็ได้ กรณีเดียกข่างวนับรายเพียนจะต้องข่างวไม่คำกว่า 2,000 บาท (สองพันบาทถ้วน) ต่อเดือน หรือตามจำนวนที่ได้วับอนมัติแล้ว

- กรณีนักศึกษาทำหนังที่รรับสภาพหนึ่มด้ว มหาวิทยาดับๆ จะศึกครุกเบียนิศนัดตามกฎหมายในอัสรา วัรยุสะ 7.6 ต่ะปี โดยจะสัมดิดครุกเบียตั้งแต่วันที่มีคนัด

1. หากท่านใต้รู่าระเงินตามรายการทีมจังมาร้างต้นแต้ง มหาวิทยาดัยต้องรออภัยมา ณ ที่มีด้วย

2. พากมีร้อดงสัยหรือในได้รับใบเสร็จรับใน สอบถามได้ดี คุณบัณฑิกา ประจวบกลาง Email : pantka\_p()sut.ac.th โทร. (044) 224912 โทรศาร (044) 224090 3. วิธีการข่างะเงินอื่มเพื่อการศึกษา มหส.

3.1) รับข่างะที่เคาน์เตอร์ของอนาคาร ตามพื้มหาวิทยาลัยฯ กำหนด

3.2) รับข่าระเป็นฝันสด ณ ด่วนการฝันและบัญชี ขาดารบุริหาร มหาวิทยาลัยเทคโนโดยีสุรมารี โทร. (044 224912)

3.3) รับข้าชะโดยอนาณิติ ดังจ่ายโนนาผ มหาวิทยาลัยเทคโนโดยีสุขมารี แล้วด่งมาที่ ด่วนการฝันและบัญชี ปณ. เลาณ์เดยร์ มหาวิทยาลัยเทคโนโดยีสุขมารี 🛛 00024

3.4) รับว่าระโดยการโรนสินเข้ามัญชีมหาวิทยาลัยเทคในใดปัฐรณฑี มัญชีรณฑรัพย์เตรที่ 707-2-00001-2 รนาคารไทยกาณิรย์ จำกัด (มหารน)

ดาขา มหาวิทยาลับเทคโนโลยีสุขมารี (หลังจากโขนฝินกรุณาล่ง ไบโขนฝินมาที่ส่วนการฝินและบัญชี โทรดาร : 044 224090)

ด่าบริการ 10 บาพทั่วประเทศ เรียกเก็บจากผู้ข่าระเงิน

สำหรับเจ้าหน้าที่ธนาคาร

ດ້ອັນເດີນ.

例前...

พัมส์กลามพระไท:

(ส่วนสำหรับธนาคาร)

| หาวิทยาลัยเทคโนโลยีสุรนารี |  |
|----------------------------|--|
| เถาบันการศึกษา"            |  |

ค่าบริการ 10 บาพหัวประเทศ เรียกเก็บจากผู้ข่าระเงิน ใบแจ้งขอดการชำระเงินขึ้มเพื่อการศึกษา มทส.

Payment of Student Account วันที.

SERVICE CODE : SUT

[] ธนาคารโทยพาณิชย์ (เงินภู้ยืมมหาวิทยาดัย) comp code : 3981

ชื่อ - ดกุล

REF.NO. 14003786 REF NO.2

992006103115

ส่วนข้ามส้วนน้ำที่สนาดาร / Back Line Only

|          | a magarina maa in tar berk ope only |
|----------|-------------------------------------|
|          | <br>ຜູ້ກັນທີ່ພ                      |
|          | Received By                         |
| ตัวขักษร | <br>ผู้รับมอบอำนาจ                  |
|          | Authorized By                       |
|          |                                     |

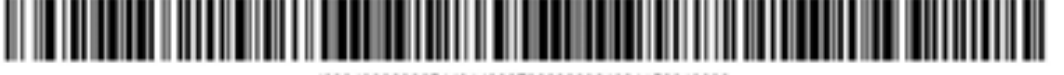

099400028865440140037869920061031152940000

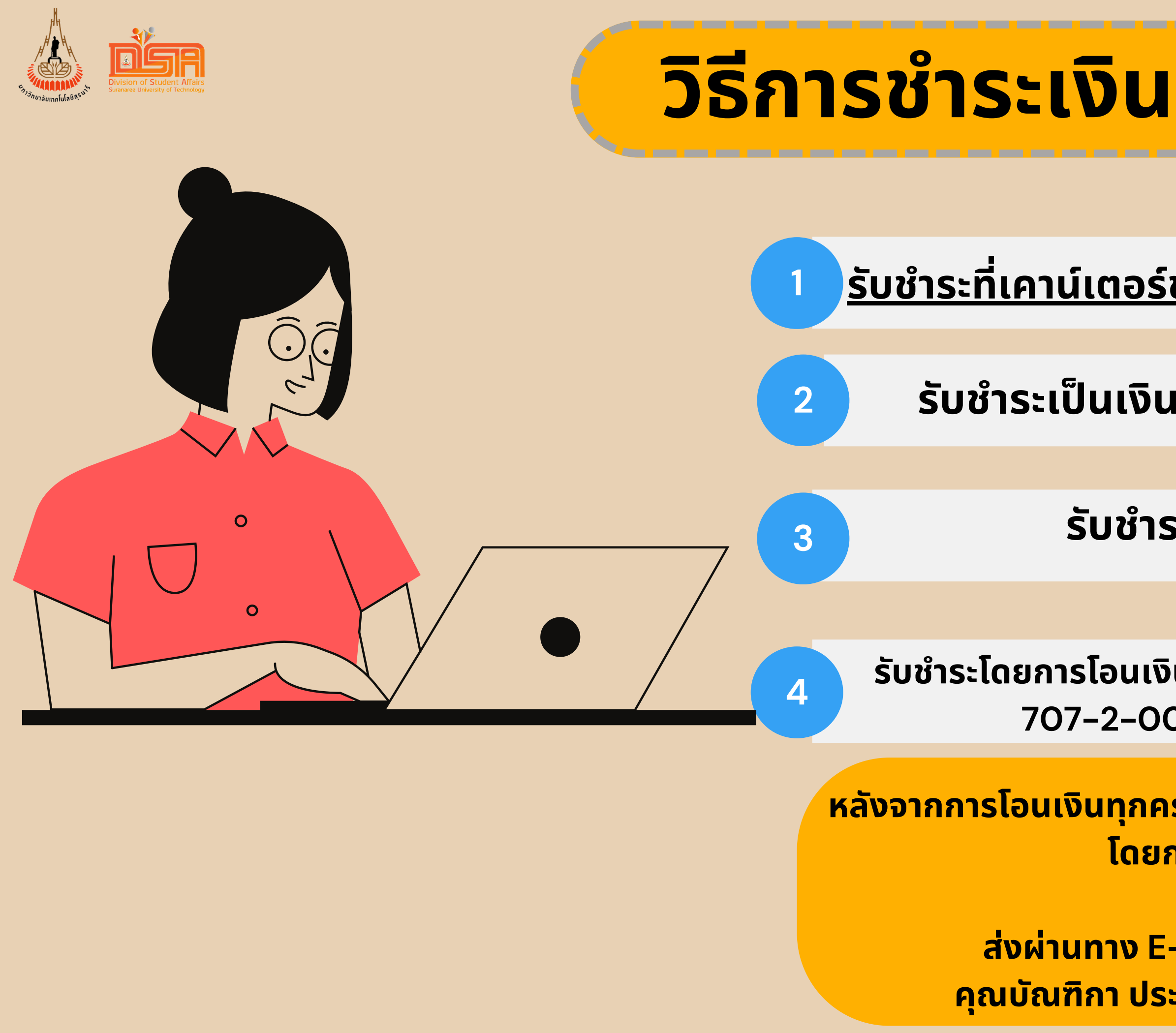

# <u>รับชำระที่เคาน์เตอร์ของธนาคารตามที่มหาวิทยาลัยฯ กำหนด</u>

## รับชำระเป็นเงินสด ณ ส่วนการเงินและบัญชี

# รับชำระโดยธนาณัติ

รับชำระโดยการโอนเงินเข้าบัญชีมหาวิทยาลัยเทคโนโลยีสุรนารี 707–2–00001–2 ธนาคารไทยพาณิชย์

หลังจากการโอนเงินทุกครั้ง ให้ส่งใบโอนเงินมาที่ส่วนการเงินและบัญชี โดยการ FAX O 4422 4090 หรือ ส่งผ่านทาง E-mail: Pantika\_p@sut.ac.th คุณบัณฑิกา ประจวบกลาง โทรศัพท์ O 4422 4912

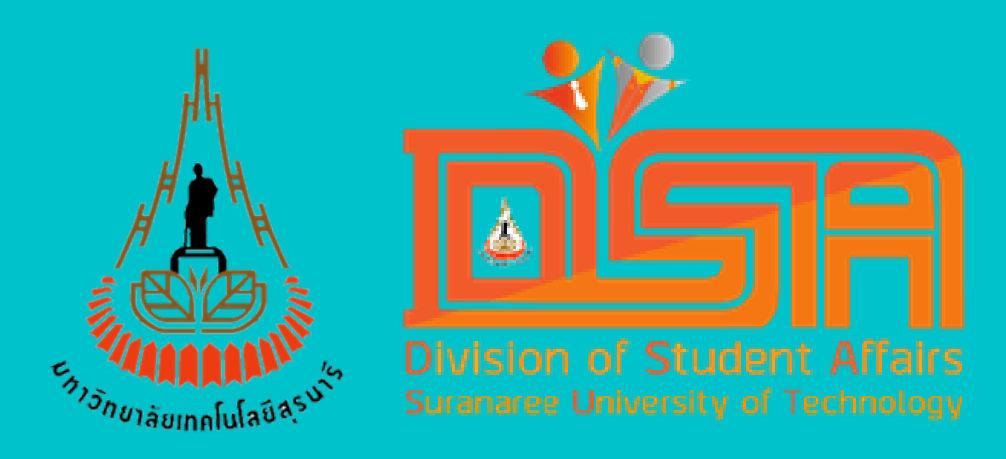

# Uguça

หากมีข้อสงสัยเกี่ยวกับ การชำระหนี้ การผ่อนผัน หรือเกี่ยวกับ เงินยืมเพื่อการศึกษา ติดต่อ เจ้าหน้าที่งานทุนการศึกษา ที่เบอร์ O 4422 3114

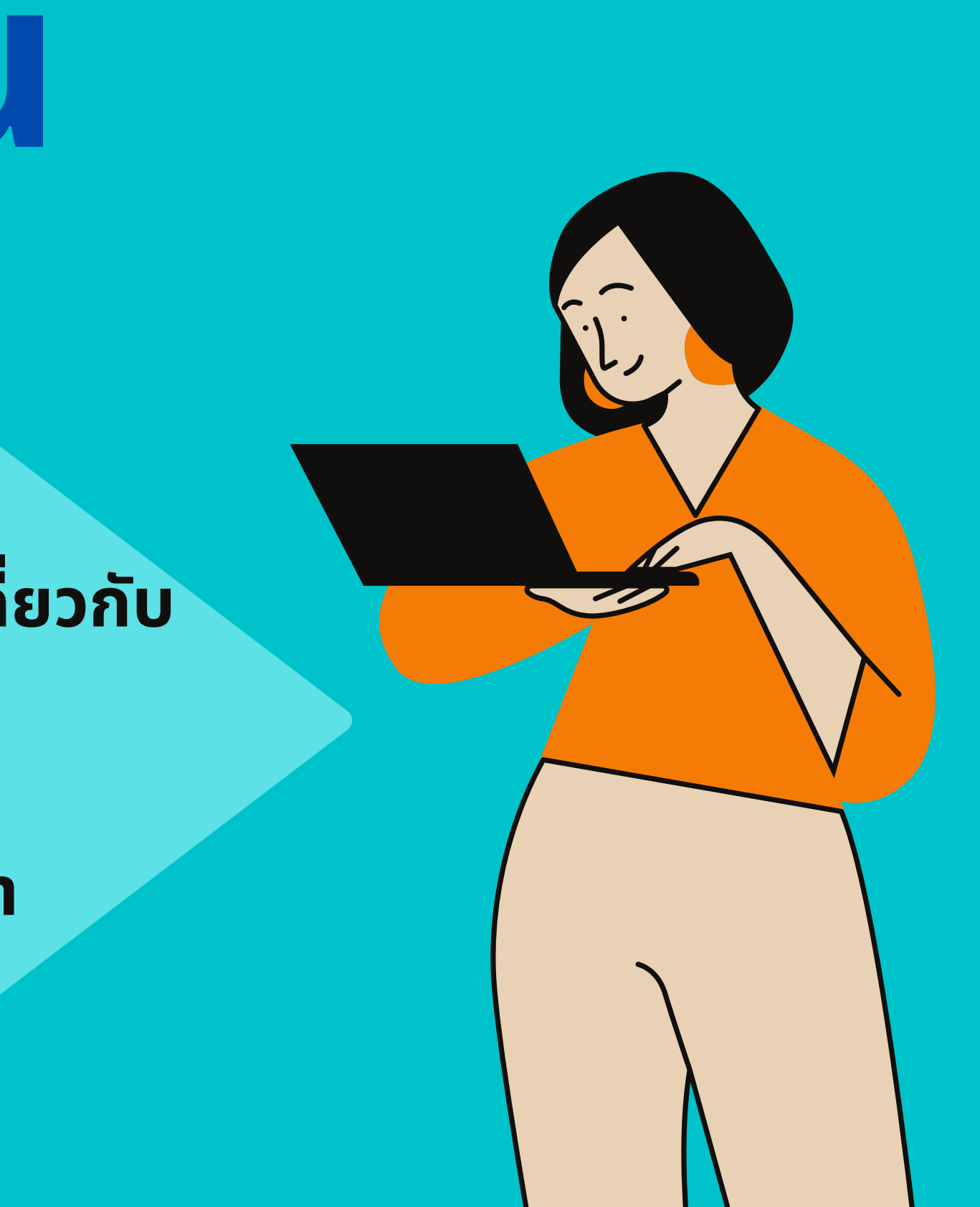